## How To Create An OneDrive Share

1. Login to TECHweb and click files

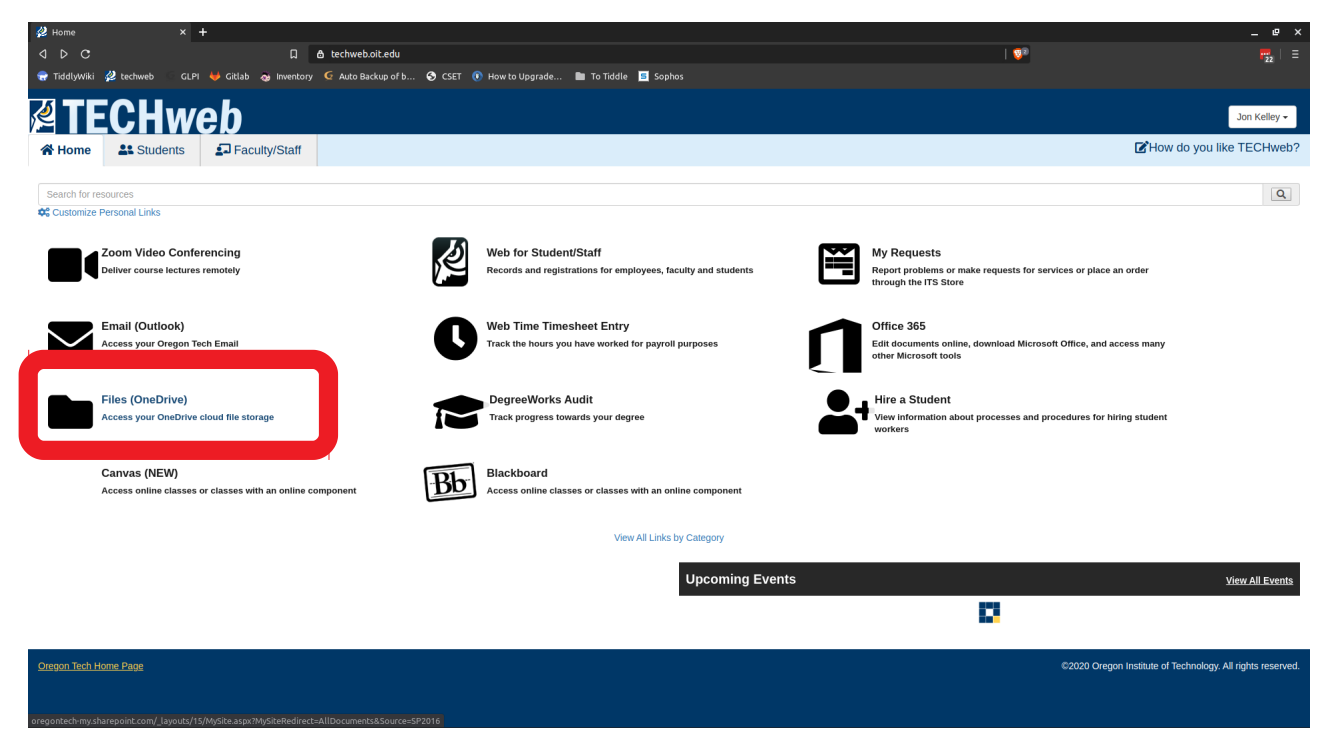

## 2. Create a new folder for your class

| Documents - OneDrive                                | × +                                             |                       |                                |                            |                       |          |       | _ @ ×           |
|-----------------------------------------------------|-------------------------------------------------|-----------------------|--------------------------------|----------------------------|-----------------------|----------|-------|-----------------|
| <                                                   | 🛛 🖨 oregontech-my.sha                           | arepoint.com/personal | /jon_kelley_oit_edu            | /_layouts/15/onedri        |                       |          | ବ   😳 |                 |
| 😪 TiddlyWiki 🦧 techweb                              | 🗆 GLPI 🦊 Gitlab 👧 Inventory 🤄 Auto Backup of b. | 🚱 CSET 🕕 Hor          | w to Upgrade 🖿                 | To Tiddle 🧧 Sop            | hos                   |          |       |                 |
| ::: OneDrive                                        |                                                 |                       | 🔎 Search                       |                            |                       |          |       | Ф 🎯 ? 🧰         |
| Jon Kelley                                          | + New ∨ 〒 Upload ∨ Sync 🖋 Flow ∨                |                       |                                |                            |                       |          |       | ↓F Sort ∨ = ∨ ① |
| 🗅 My files                                          | 🚬 Folder                                        |                       |                                |                            |                       |          |       | ^<br>^          |
| ③ Recent                                            | e vora accament                                 |                       |                                |                            |                       |          |       |                 |
| g <sup>R</sup> Shared                               | Excel workbook                                  |                       |                                |                            |                       |          |       |                 |
| Recycle bin                                         | PowerPoint presentation                         | Modified $\vee$       | Modified By $ \smallsetminus $ | File Size $\smallsetminus$ | Sharing               | Activity |       |                 |
| Shared libraries                                    | OneNote notebook                                | April 22, 2017        | Jon Kelley                     | 1 item                     | Private               |          |       |                 |
| CSET                                                | Forms for Excel 5                               | October 17, 2018      | Jon Kelley                     | 4 items                    | R <sup>R</sup> Shared |          |       |                 |
| Troy CST 120                                        | Link Inix Inix                                  | March 31, 2016        | Jon Kelley                     | 15 items                   | Private               |          |       |                 |
| Troy Scevers Sharepoint S                           | Microsoft Teams Chat Files                      | October 3, 2019       | Jon Kelley                     | 1 item                     | Private               |          |       |                 |
| CSET Ambassadors                                    | Notebooks                                       | October 17, 2018      | Jon Kelley                     | 1 item                     | Private               |          |       |                 |
| Oregon Institute of Techn                           | Public                                          | January 10            | Jon Kelley                     | 1 item                     | Private               |          |       |                 |
| Doug Lynn's Sharepoint                              | Activities for Jon.docx                         | April 3, 2016         | Jon Kelley                     | 16.3 KB                    | Private               |          |       |                 |
| Calvin Caldwell's Sharepo                           | Book 1.xlsx                                     | November 10, 2019     | Jon Kelley                     | 9.70 KB                    | Private               |          |       |                 |
| More libraries                                      | Book.xlsx                                       | March 5, 2019         | Jon Kelley                     | 8.60 KB                    | A <sup>R</sup> Shared |          |       |                 |
|                                                     | CST 351 Quiz 0.docx                             | April 6, 2016         | Jon Kelley                     | 226 KB                     | Private               |          |       |                 |
|                                                     | Document.docx                                   | September 19, 2019    | Jon Kelley                     | 11.5 KB                    | Private               |          |       |                 |
|                                                     | History 103 - HW 1.docx                         | April 4, 2016         | Jon Kelley                     | 16.9 KB                    | Private               |          |       |                 |
|                                                     | Jon @ Oregon Institute of Technology            | October 17, 2018      | Jon Kelley                     |                            | Private               |          |       |                 |
|                                                     | Eucas_Final.zip                                 | March 21, 2019        | Jon Kelley                     | 26.9 MB                    | # <sup>8</sup> Shared |          |       |                 |
|                                                     | powershell.zip                                  | October 25, 2018      | Jon Kelley                     | 69.3 MB                    | Private               |          |       |                 |
|                                                     |                                                 |                       |                                |                            |                       |          |       |                 |
|                                                     |                                                 |                       |                                |                            |                       |          |       |                 |
|                                                     |                                                 |                       |                                |                            |                       |          |       |                 |
| Get the OneDrive apps<br>Return to classic OneDrive |                                                 |                       |                                |                            |                       |          |       | ~               |

| 👄 Documents - OneDrive                              | × +     |                                        |                        |                              |                              |                       |          |       | _ @ X                                                          |
|-----------------------------------------------------|---------|----------------------------------------|------------------------|------------------------------|------------------------------|-----------------------|----------|-------|----------------------------------------------------------------|
|                                                     |         | 🛛 👌 oregontech-my.sha                  | repoint.com/personal/j | on_kelley_oit_edu            |                              |                       |          | ର   💯 | <b>17</b> 22   Ξ                                               |
| 😪 TiddlyWiki 💋 techweb                              | GLPI 👆  | Gitlab 👩 Inventory 🧕 Auto Backup of b  | . 🔇 CSET 🕕 How         | to Upgrade 🖿                 | To Tiddle 🧧 Sopho            |                       |          |       |                                                                |
| ::: OneDrive                                        |         |                                        |                        | 🔎 Search                     |                              |                       |          |       |                                                                |
| Jon Kelley                                          | 🖻 Share | 👁 Copy link 🖸 Request files 🞍 Download | 📋 Delete 🛋 Rename      | 🗈 Move to 🗋                  | Copy to 🥜 Flow 🗸             |                       |          |       | $\downarrow$ Sort $\vee$ $\times$ 1 selected $\equiv$ $\vee$ 0 |
| 🗅 My files                                          |         |                                        |                        |                              |                              |                       |          |       |                                                                |
| 1 Recent                                            | Files   |                                        |                        |                              |                              |                       |          |       |                                                                |
| R <sup>R</sup> Shared                               |         |                                        |                        |                              |                              |                       |          |       |                                                                |
| Recycle bin                                         |         | 🗅 Name 🖂                               | Modified $\checkmark$  | Modified By $\smallsetminus$ | File Size $ \smallsetminus $ | Sharing               | Activity |       |                                                                |
| Shared libraries                                    |         | Attachments                            | Apr. 2017              | Jon Kelley                   | 1 item                       | Private               |          |       |                                                                |
| c CSET                                              | ۲       | 📩 dass to share                        | A fe econds ago        | Jon Kelley                   | 0 items                      | Private               |          |       |                                                                |
| Troy CST 120                                        |         | CSET Workers                           | Oct 17, 2018           | Jon Kelley                   | 4 items                      | R <sup>R</sup> Shared |          |       |                                                                |
| Troy Scevers Sharepoint S                           |         | Email attachments                      | March 31, 2016         | Jon Kelley                   | 15 items                     | Private               |          |       |                                                                |
| CSET Ambassadors                                    |         | Microsoft Teams Chat Files             | October 3, 2019        | Jon Kelley                   | 1 item                       | Private               |          |       |                                                                |
| Oregon Institute of Techn                           |         | Notebooks                              | October 17, 2018       | Jon Kelley                   | 1 item                       | Private               |          |       |                                                                |
| Doug Lynn's Sharepoint                              |         | Public                                 | January 10             | Jon Kelley                   | 1 item                       | Private               |          |       |                                                                |
| Calvin Caldwell's Sharepo                           |         | Activities for Jon.docx                | April 3, 2016          | Jon Kelley                   | 16.3 KB                      | Private               |          |       |                                                                |
| More libraries                                      |         | Book 1.xlsx                            | November 10, 2019      | Jon Kelley                   | 9.70 KB                      | Private               |          |       |                                                                |
|                                                     |         | Book.xlsx                              | March 5, 2019          | Jon Kelley                   | 8.60 KB                      | и <sup>е</sup> Shared |          |       |                                                                |
|                                                     |         | CST 351 Quiz 0.docx                    | April 6, 2016          | Jon Kelley                   | 226 KB                       | Private               |          |       |                                                                |
|                                                     |         | Document.docx                          | September 19, 2019     | Jon Kelley                   | 11.5 KB                      | Private               |          |       |                                                                |
|                                                     |         | History 103 - HW 1.docx                | April 4, 2016          | Jon Kelley                   | 16.9 KB                      | Private               |          |       |                                                                |
|                                                     |         | Jon @ Oregon Institute of Technology   | October 17, 2018       | Jon Kelley                   |                              | Private               |          |       |                                                                |
|                                                     |         | Lucas_Final.zip                        | March 21, 2019         | Jon Kelley                   | 26.9 MB                      | R <sup>R</sup> Shared |          |       |                                                                |
|                                                     |         | powershell.zip                         | October 25, 2018       | Jon Kelley                   | 69.3 MB                      | Private               |          |       |                                                                |
|                                                     |         |                                        |                        |                              |                              |                       |          |       |                                                                |
| Get the OneDrive apps<br>Return to classic OneDrive |         |                                        |                        |                              |                              |                       |          |       |                                                                |

3. Click on the three dots next to the folder you just created.

4. Click share from the list

| 0       | Class to share              | Ê        | :             | Share         | n Kelley   |
|---------|-----------------------------|----------|---------------|---------------|------------|
| 0       | CSET Workers                | È        | :             | Copy link     | n Kelley   |
|         | Email attachments           |          |               | Request files | n Kelley   |
| -       |                             |          | Manage access | . Keller      |            |
| _       | Microsoft learns Chat Files | Download | n Kelley      |               |            |
|         | Notebooks                   | Delete   | n Kelley      |               |            |
|         | Public                      | Move to  | n Kelley      |               |            |
|         | Activities for Jon.docx     | Copy to  | n Kelley      |               |            |
| ×       | Book 1.xlsx                 | Rename   | n Kelley      |               |            |
|         | Rook visy                   |          | Flow          | > NKelley     |            |
| <u></u> | DOOK.ADA                    |          | Details       | in reality    |            |
| W       | CST 351 Quiz 0.docx         |          |               | April 6, 2016 | Jon Kelley |

- 5. Pick your permission level and add the people you would like to send the link to
  - a) Anyone with a link (Default): Anyone with the link, whether or not you gave it to them, can access the folder and everything inside it.

- b) People in Oregon...With the link: Anyone with an OIT email and the link can access the folder and its contents.
- c) People with existing access can be used by people who already have access to the document or folder. It does not change the permissions on the item. Use this if you just want to send a link to somebody who already has access.
- d) Specific People: gives access only to the people you specify, although other people may already have access. If people forward the sharing invitation, only people who already have access to the item will be able to use the link

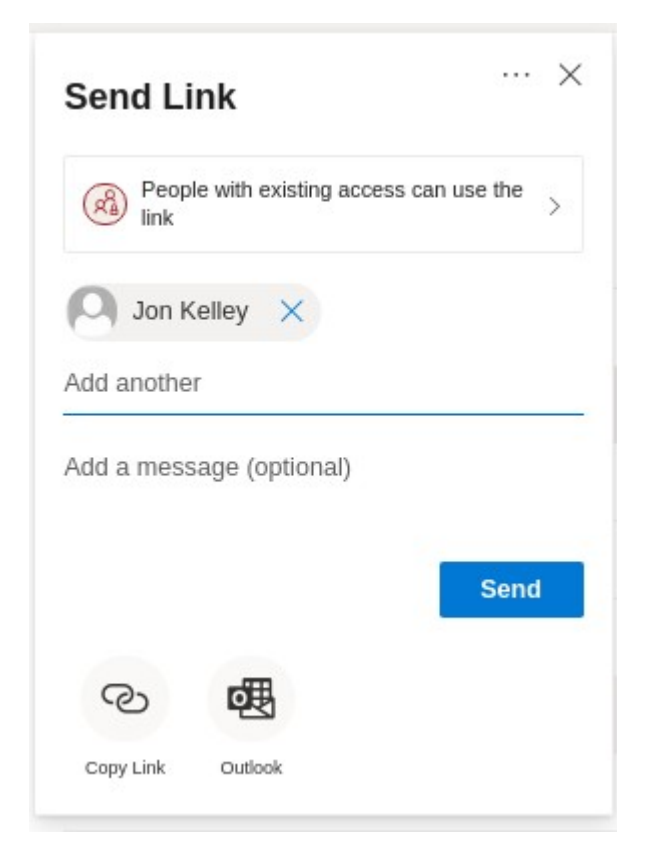

6. After clicking send, anyone you specified will get an email that you shared an item with them. If anyone need to be able to edit items in the folder, you need to specify that while you are choosing your permission level, it is read only by default.

These instructions work for individual files as well.